## **KEURINGEN/ONDERHOUD**

| v ¢                             | וא איל <sup>איי</sup> י און 95% ∎ 14:51 |  |  |  |  |  |
|---------------------------------|-----------------------------------------|--|--|--|--|--|
| ← Betriebsmitteldetails         |                                         |  |  |  |  |  |
| Q                               |                                         |  |  |  |  |  |
| Warnungen                       |                                         |  |  |  |  |  |
| Servicedatum                    | 24.04.17                                |  |  |  |  |  |
| Services                        |                                         |  |  |  |  |  |
| <b>=</b> 2                      | 0                                       |  |  |  |  |  |
| Jährlicher Service bei<br>Hilti | 24.04.17 >                              |  |  |  |  |  |
| Jährliche Service               | 24.04.17 >                              |  |  |  |  |  |
| Co                              |                                         |  |  |  |  |  |
| Security 52311                  |                                         |  |  |  |  |  |
| Sicherheitsgstältli             |                                         |  |  |  |  |  |
| Betriebsmittel                  | AC_Gruppe                               |  |  |  |  |  |

Indien u assetdetails kunt bewerken, is het mogelijk om openstaande keuringen of onderhoud (bijv. NEN3140) in de assetdetails te bekijken en uit te voeren.

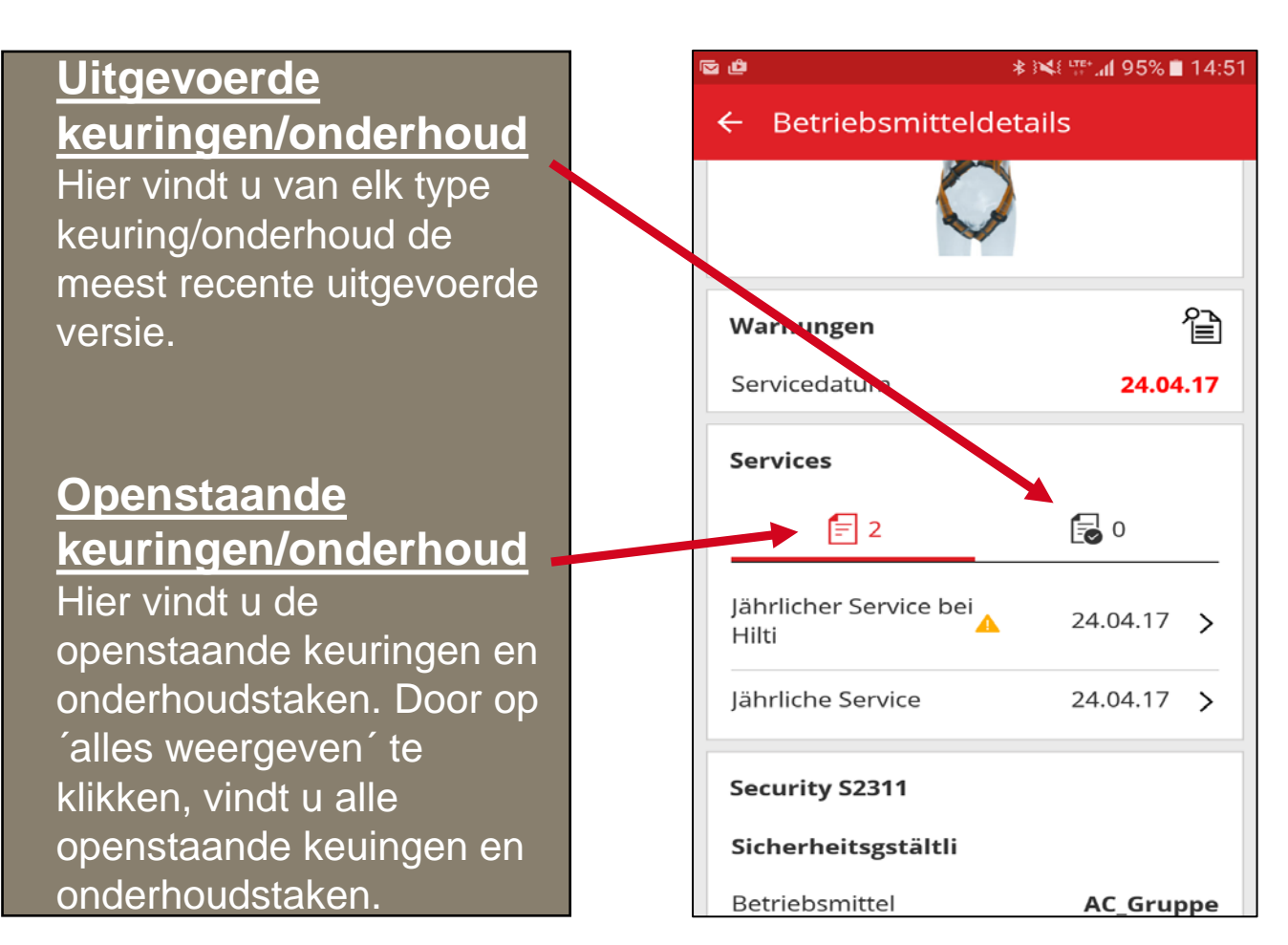

# **KEURINGEN/ONDERHOUD**

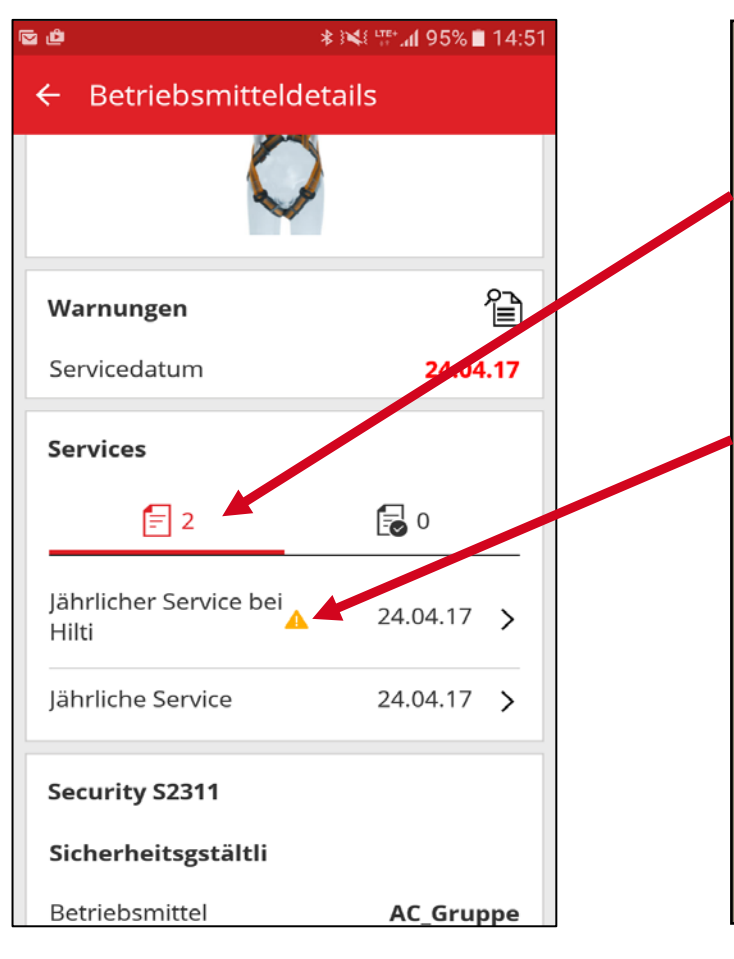

#### Stap 1:

Klik op het symbool voor open keuringen/onderhoud

### <u>Stap 2:</u>

Kies de keuring of het onderhoud door er op te klikken. U wordt nu automatisch naar het volgende scherm gestuurd.

#### Stap 3:

Voer hier de uitvoerdatum van de keuring of het onderhoud in. Optioneel kunt u de kosten, valuta, uitvoerder van de werkzaamheden en/of opmerkingen invullen.

### Stap 4:

Klik op het rode vinkje om de registratie te voltooien.

| Jährlicher Service bei Hi | ilti |
|---------------------------|------|
| Service-Datum             |      |
| 16.05.17                  | C    |
| Kosten                    |      |
| Kosten eingeben           |      |
| Währung                   |      |
| EUR                       | 0    |
| Service-Anbieter          |      |
| Service-Anbieter          |      |
| Notizen                   |      |
| Notizen eingeben          |      |

Anhänge

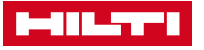

## **KEURINGEN/ONDERHOUD**

|                               | ∦ ∅ 🖀 <b>็แ</b> 73% 🖬 13:01 |                                          |                  |
|-------------------------------|-----------------------------|------------------------------------------|------------------|
| ← Open Service [              | Details                     | Stap 5:<br>Bevestig bet volto            | ojen var         |
| Service Certificate           |                             | de keuring/het on<br>door op ia te klikk | iderhoud<br>ken. |
| Apr 13, 2017                  | 8                           |                                          |                  |
| Cost                          |                             |                                          |                  |
| 25                            |                             |                                          |                  |
| Complete service              | e                           |                                          |                  |
| Would you like to complet     | te the service?             |                                          |                  |
| s NO                          | YES                         |                                          |                  |
| TIIZI AG                      |                             |                                          |                  |
| Notes                         |                             |                                          |                  |
| The tool is certified.no defe | ects have been found        |                                          |                  |

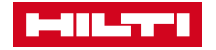

*v*an